## 校园统一支付平台使用手册

## 一、校园统一支付平台简介

辽宁科技学院校园统一支付平台是针对在校师生以及 校外人员进行网上缴费的收费平台。本平台能够实时查询项 目已缴费和欠费情况,目前支持微信支付。

## 二、系统使用说明

校园统一支付平台支持手机移动端和电脑网页端登录、 使用。

(一) 手机移动端登录

1、登录

关注"辽宁科技学院财务处"微信公众号,点击"查询 缴费"→进入。

| び 字科技学院财务处<br>辽宁科技学院 ♥<br>辽宁<br>财务查询,获取财务信息;通知推送。 ><br>13个朋友关注 | < | 辽宁科技学院财务处   8 | R  |
|----------------------------------------------------------------|---|---------------|----|
| 关注公众号                                                          |   |               |    |
| <b>消息</b> 服务 目                                                 |   |               |    |
| 一 已无更多订阅消息 ——                                                  |   |               |    |
|                                                                |   | 财务平台 查询缴费 服务  | 指南 |

登录信息

用户名:学号

初始密码:身份证号后六位

2、查询欠费及缴费

登录平台后即可查看待缴费金额,点击"学费缴费"进入缴费流程。选择缴费项目,查看左下方合计数核对缴费金额,核对无误后点击右下方"缴"字按钮进入支付页面,确认支付后完成缴费。

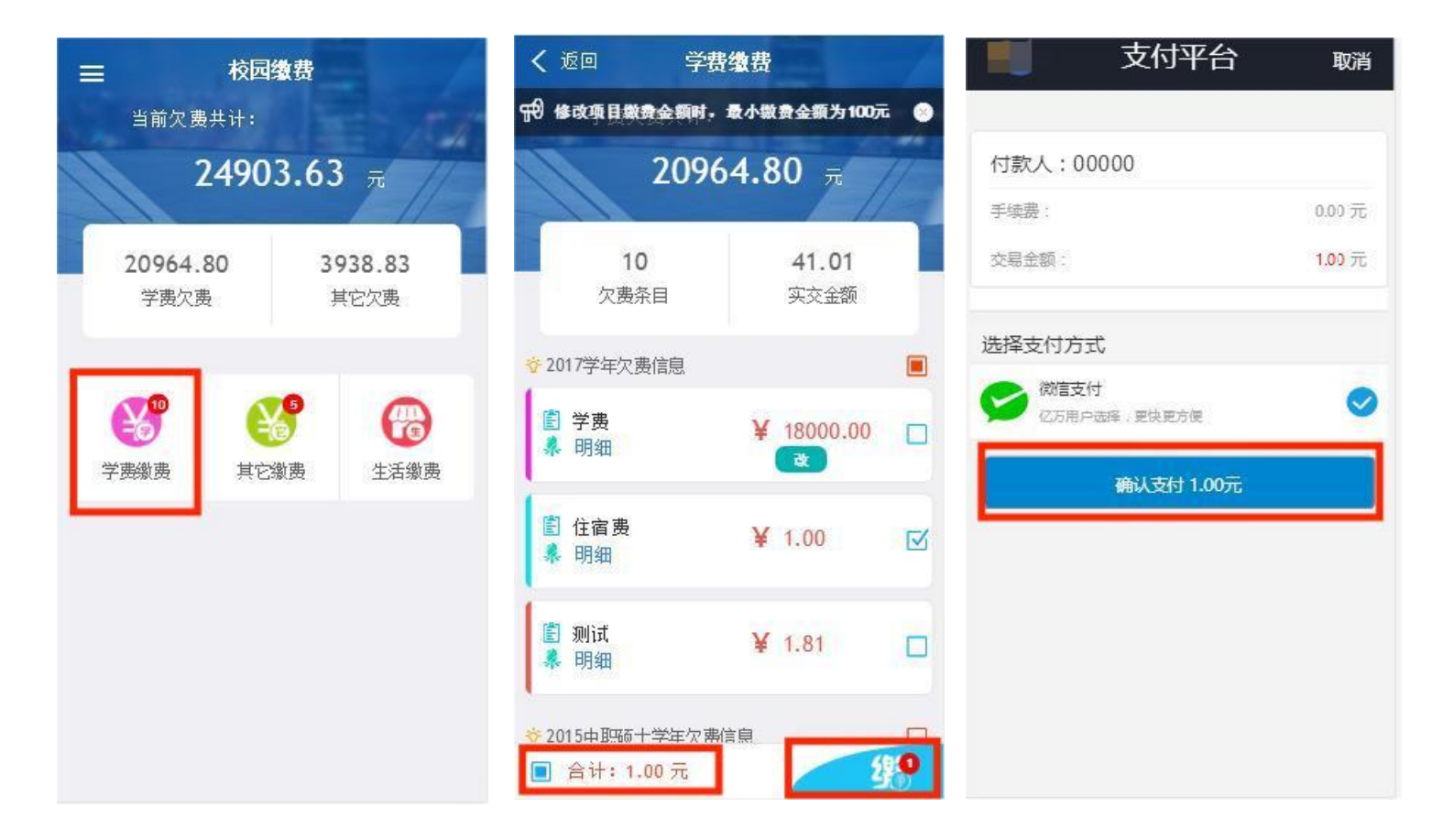

3、缴费记录查询

点击主页左上方"菜单"图标,选择"订单查询"、 "已缴费查询"模块查询缴费记录。

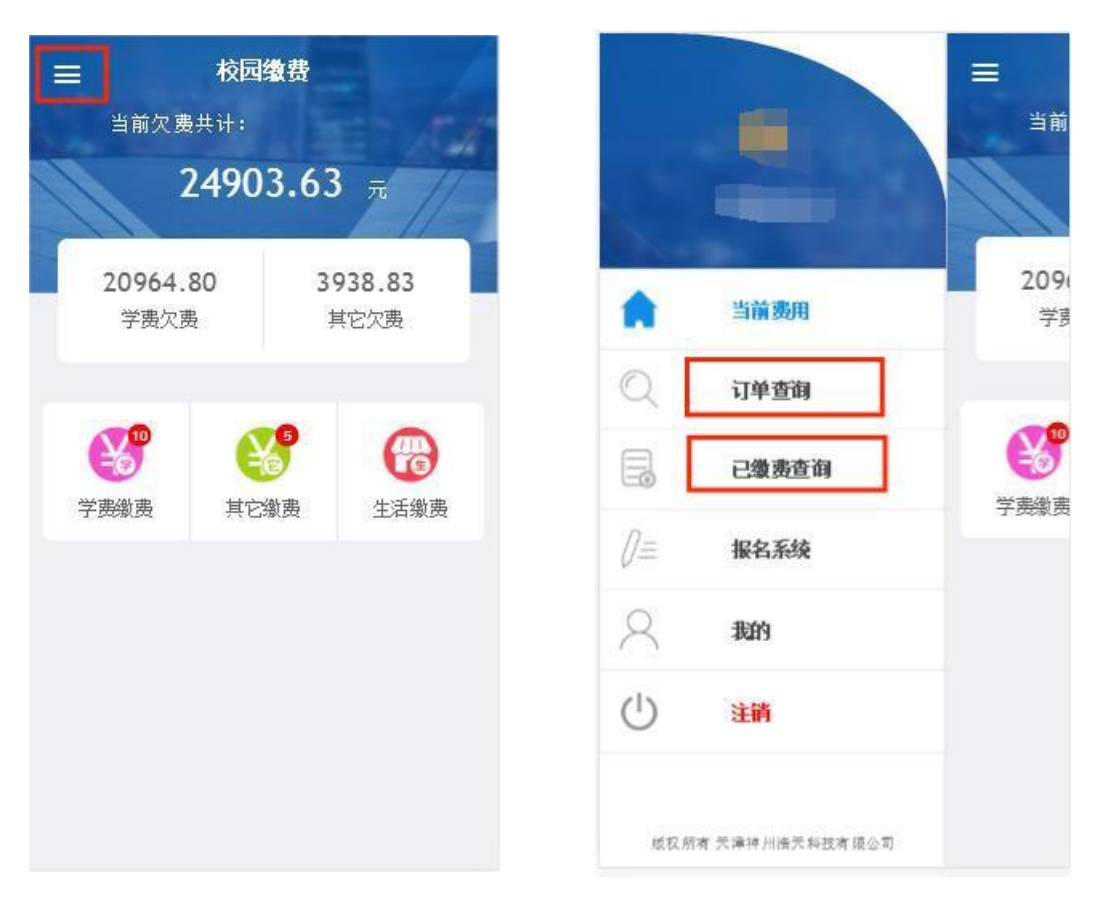

(二) 网页端登录

1、打开浏览器, 输入网址:

http://cwwx.lnist.edu.cn/fbxysf/main.aspx

进入校园统一支付平台。校内师生登录用户名及密码与移动端一致。

登陆支付平台后,点击导航栏的个人信息按钮,显示个 人信息确认及维护界面。请确认个人信息无误后再进行缴费, 避免误交费。

2、查询欠费及缴费

学费缴费

其他费用

当前费用

进入主页面后点击右上方"当前费用"可查看全部欠费信息。

交易查询

报名信息

个人信息 退出登录

生活缴费

| 当前位置 | 置:欠费信息                             |                   |                           |                  |                   |                  |                              |                      |                            |                         |              |
|------|------------------------------------|-------------------|---------------------------|------------------|-------------------|------------------|------------------------------|----------------------|----------------------------|-------------------------|--------------|
|      | 收费期间:                              | 收费项               | 目:                        |                  | 显示过期项目            | 查询               |                              |                      |                            |                         |              |
| 费用信息 | 急以及交费状况 (共                         | 有3条缴费项目           | 目 , 共需交费 <mark>2</mark> , | 100.00元,已编       | 數费 <b>0.10</b> 元, | 欠费2,099.90       | 元)                           |                      |                            |                         |              |
|      | 收费期间                               | 收费项目              | 收费起始                      | 收费终止             | 收费状态              | 收费类型             | 应缴金额                         | 已交金额                 | 欠费金额                       | 支付状态                    |              |
|      | 2015                               | 报名费               | 20151103                  | 20160126         | 收费                | 其他费用             | 200.00                       | 0.05                 | 199.95                     | 未完成                     | 交费明细         |
|      | 2008-2009学年                        | 住宿费               |                           |                  | 收费                | 学费               | 1,000.00                     | 0.05                 | 999.95                     | 未完成                     |              |
|      | 2009-2010学年                        | 住宿费               |                           |                  | 收费                | 学费               | 900.00                       | 0.00                 | 900.00                     | 未完成                     |              |
|      | 2015<br>2008-2009学年<br>2009-2010学年 | 报名费<br>住宿费<br>住宿费 |                           | 20160126<br><br> | 收费<br>收费<br>收费    | 其他费用<br>学费<br>学费 | 200.00<br>1,000.00<br>900.00 | 0.05<br>0.05<br>0.00 | 199.95<br>999.95<br>900.00 | 未完成       未完成       未完成 | 交费明细<br><br> |

点击主页右上方"学费缴费",确认欠费信息无误后点击"下一步"进入缴费。选择缴费项目,点击"确定"完成修改,点击"下一步"进入交费信息显示页面确认缴费信息。

| 当朋爱化                                                            | 学费缴费                                                                             | 费 其他费                                    | 电 生活线                           | 数 交                                | 思查询                                | 报名信息                                                | 个人信                                        | 息退出登                  |
|-----------------------------------------------------------------|----------------------------------------------------------------------------------|------------------------------------------|---------------------------------|------------------------------------|------------------------------------|-----------------------------------------------------|--------------------------------------------|-----------------------|
|                                                                 | 10.0                                                                             |                                          |                                 |                                    |                                    |                                                     |                                            |                       |
|                                                                 |                                                                                  |                                          |                                 |                                    |                                    |                                                     |                                            |                       |
| <b>省:缴费&gt;&gt;缴费信息修改</b>                                       | k .                                                                              |                                          |                                 |                                    |                                    |                                                     |                                            |                       |
|                                                                 |                                                                                  |                                          |                                 |                                    |                                    |                                                     |                                            |                       |
| 说明: 请选择收费项目,;                                                   | 确认无误后点击'                                                                         | "下一步"按钮(i                                | 丁单确认后不能再                        | 再进行修改); 如                          | 口需要调整缴费订                           | 单,请点击"上-                                            | 一步"按钮重新                                    | 选择                    |
| <b>说明: 请选择收费项目,</b> ;                                           | 确认无误后点击,                                                                         | "下一步"按钮(i                                | 丁单确认后不能再                        | 再进行修改); 如                          | 口 <mark>需要调整缴费</mark> 订            | 单,请点击"上-                                            | 一步"按钮重新                                    | 选择                    |
| 说明: 请选择收费项目,<br>青选择需要缴费的项目                                      | 确认无误后点击 <sup>。</sup><br>:                                                        | "下一步"按钮(ì                                | 丁单确认后不能再                        | 再进行修改); 如                          | 口需要调整缘费订                           | 单,请点击"上-                                            | 一步"按钮重新                                    | 选择                    |
| 说明:请选择收费项目,<br>青选择需要缴费的项目<br>收费区间                               | 确认无误后点击;<br>:<br>收费项目                                                            | "下一步"按钮(ì<br><u>应收金额</u>                 | 了单确认后不能再<br>退费金额                | 再进行修改); 如<br>减免金额                  | u需要调整缴费订<br>实交金额                   | 单,请点击"上-<br>欠费金额                                    | -步"按钮重新<br>交费金额                            | 选择<br>全选 反选           |
| 说明: 请选择收费项目,<br>青选择需要缴费的项目<br>收费区间<br>2008-2009学年               | 确认无误后点击。<br>:<br>收费项目<br>学费                                                      | "下一步" 按钮(ì<br>应收金额<br>0.01               | 丁单确认后不能再<br>退费金额<br>0           | <b>再进行修改); 如</b><br>减免金額<br>0      | u需要调整缴费订<br>实交金额<br>0              | 单,请点击"上·<br>欠费金额<br>0.01                            | -步"按钮重新<br>交费金额<br>0.01                    | 选择<br>全选反选            |
| 说明:请选择收费项目,<br>青选择需要缴费的项目<br>收费区间<br>2008-2009学年                | <ul> <li>确认无误后点击。</li> <li>收费项目</li> <li>学费</li> <li>住宿费</li> </ul>              | "下一步"按钮(i<br>应收金额<br>0.01<br>0.01        | 丁単确认后不能用<br>退费金額<br>0<br>0      | <b>与进行修改);</b> 如<br>减免金額<br>0<br>0 | ロ需要调整缴费订<br><u> 安交金額</u><br>0<br>0 | <sup>单,</sup> 请点击"上-<br><b>欠费金额</b><br>0.01<br>0.01 | ー歩" 按钮重新<br>交费金額<br>0.01<br>0.01           | 选择<br>全选 反选<br>□      |
| 说明:请选择收费项目,<br>青选择需要激费的项目<br>收费区间<br>2008-2009学年<br>2009-2010学年 | <ul> <li>确认无误后点击。</li> <li>收费项目</li> <li>学费</li> <li>住宿费</li> <li>住宿费</li> </ul> | "下一步"按钮(i<br>应收金额<br>0.01<br>0.01<br>900 | J単确认后不能利<br>退费金額<br>0<br>0<br>0 | 再进行修改); 如<br>减免金額<br>0<br>0<br>0   | ロ需要调整缴费订<br>安交金額<br>0<br>0<br>0    | 单,请点击"上-<br><b>欠费金额</b><br>0.01<br>0.01<br>900.00   | ー歩" 按钮重新<br>交费金额<br>0.01<br>0.01<br>900.00 | 法择<br>全选 反选<br>□<br>□ |

确认缴费信息无误后,点击"下一步"进行缴费操作, 若需更改点击"上一步"返回。点击"确定缴费",使用微 信"扫一扫"扫描二维码进行缴费。

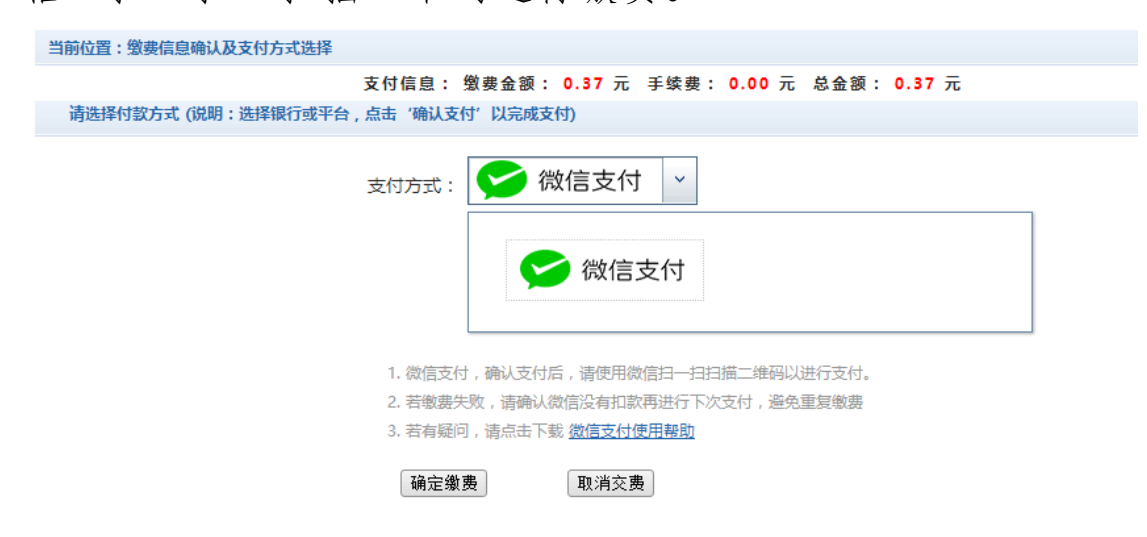

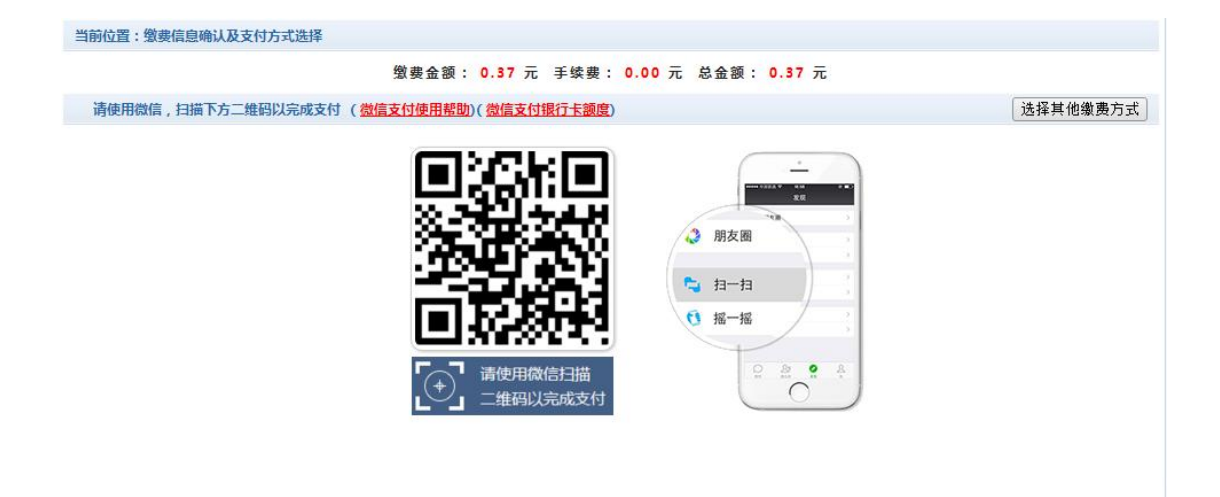

3、交易查询

缴费完成后,可点击右上方"交易查询"按钮查看银行 交易记录和已缴费信息。

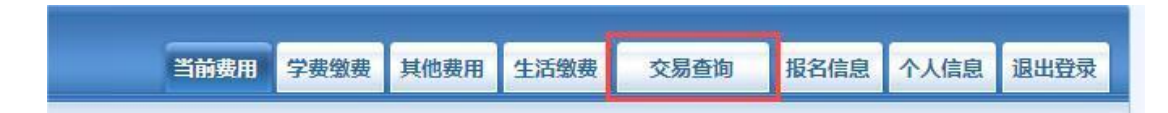

## 三、使用注意事项

1、缴费时请通过上述方式进入平台,确认网站正确性;

2、通过微信扫码支付时,请确认商户收款方为:辽宁 科技学院。

3、每天 23:50-24:00 为平台自动对账时间,请勿在此 期间缴费。交易完成后,如缴费失败,请查询本人银行账户 是否扣款,如已扣款切勿重复缴费,系统会在 1-2 个工作日 处理该订单。

4、本系统不需要输入银行信息或升级银行密码,切勿 将个人银行信息透漏给他人。